### **SOP- Apply Leave**

# SoP – APPLY LEAVE THROUGH AE-BAS

# **ROLE OF EMPLOYEES**

Employees can manage their leaves through the functionality available in AE-BAS.

1. Open the Portal

https://cndgt.attendance.gov.in/app/

1

2. Click Employee Login

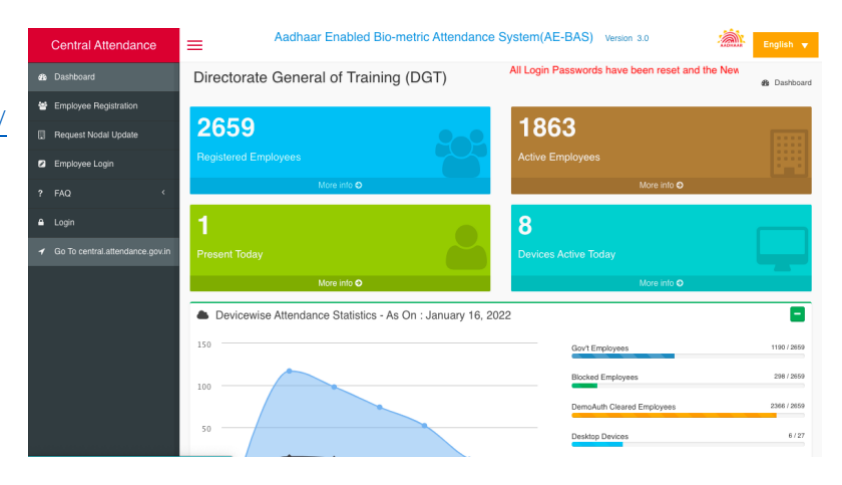

3. Enter the last 8 digit of Aadhar Id, Enter Captcha code as displayed in image. Generate

OTP to sign in to employee corner

|   | Central Attendance    | =                                       | English 👻                                                                                                    |
|---|-----------------------|-----------------------------------------|----------------------------------------------------------------------------------------------------|
| • |                       | Employee Corner                         | Home > Employee Corner                                                                                                    |
| * | Employee Registration |                                         | Instructions for using Employee Corner:                                                                                                    |
|   | Request Nodal Update  | Attendance ID *                         |                                                                                                    |
|   |                       | Attendance ID                           | Enter the 8 digit AttendanceHegistration ID.     Enter Captcha code as displayed in image.     Generate OTP to sign in to employee corner                        |
|   | FAQ <                 | Enter the code exactly as it appears: * | Login to the Employee corner to update employee information, set                                                                                                 |
|   |                       | AGeseu Hornadeer Change lext.           | reminders , add leave and tour records. Note:                                                                                                    |
|   |                       |                                         | a. The OTP generated will be valid for one calendar day, the employee can<br>use the same OTP to login to the employee corner multiple times in a day.           |
|   |                       | Generate Login Otp                      | b. After Generating the Login OTP wait for 5 mins to receive the same, if<br>OTP is not delivered in 5 mins then you can try again to regenerate another<br>otp. |
|   |                       |                                         | c. If you have already generated an OTP which is valid, you can try to login<br>directly using the same.                                                         |
|   |                       |                                         | d. For any other assistance please get in touch with the NIC Service Desk at (https://servicedesk.nic.in/).                                                      |
|   |                       |                                         |                                                                                                    |
|   |                       |                                         |                                                                                                    |

4. OTP will be received to your registered Mobile number and Email . Enter One Time Password (OTP) as received, Enter the captcha code as displayed in image, Press Login button to sign in to Employee Corner.

| M F                                                 | Employee Corner Login                 | Home > Employee Co                                                                                                    |
|-----------------------------------------------------|---------------------------------------|----------------------------------------------------------------------------------------------------|
| <ul> <li>Employee Registration</li> </ul>           |                                       |                                                                                                    |
| Request Nodal Update                                | Attendance ID *                       | Instructions for using Employee Corner:                                                                                                    |
| Employee Login                                      | 24239691                              | <ol> <li>Enter the 8 digit Attendance/Registration ID.</li> <li>Enter One Time Password (OTP) as received.</li> </ol>                                 |
| ? FAQ <                                             | OTP *                                 | <ol> <li>Enter the captcha code as displayed in image.</li> <li>Press Login button to sign in to Employee Corner.</li> </ol>                          |
| A Losia                                             | OTP                                   | Login to the Employee corner to undate employee information set                                                                                       |
|                                                     | Enter the code exactly as it appears: | reminders , add leave and tour records.                                                                                                    |
| <ul> <li>Go To central attendance.gov in</li> </ul> | 64 ALEA                               | Note:                                                                                                    |
|                                                     | OA4IFA Not readable? Change text,     | a. The OTP generated will be vaid for one calendar day, the employee can<br>use the same OTP to login to the employee corner multiple times in a day. |
|                                                     | Confirmation Code                     | b. After Generating the Login OTP wait for 5 mins to receive the same, if                                                                             |
|                                                     | _                                     | OTP is not delivered in 5 mins then you can try again to regenerate another<br>otp.                                                                   |
|                                                     | Login                                 | <ul> <li>If you have already generated on OTP which is you'd you can try to brain</li> </ul>                                                          |
|                                                     |                                       | directly using the same.                                                                                                    |
|                                                     |                                       | d. For any other assistance please get in touch with the NIC Service Desk                                                                             |
|                                                     |                                       | at (https://servicedesk.nic.in/).                                                                                                    |
|                                                     |                                       |                                                                                                    |
|                                                     |                                       | Generate Login Utp                                                                                                    |
|                                                     |                                       |                                                                                                    |
|                                                     |                                       |                                                                                                    |

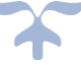

## SOP- Apply Leave

| 5. Emplo | yee Corner | shows | as | below. |
|----------|------------|-------|----|--------|
| Click Le | ave Self   |       |    |        |

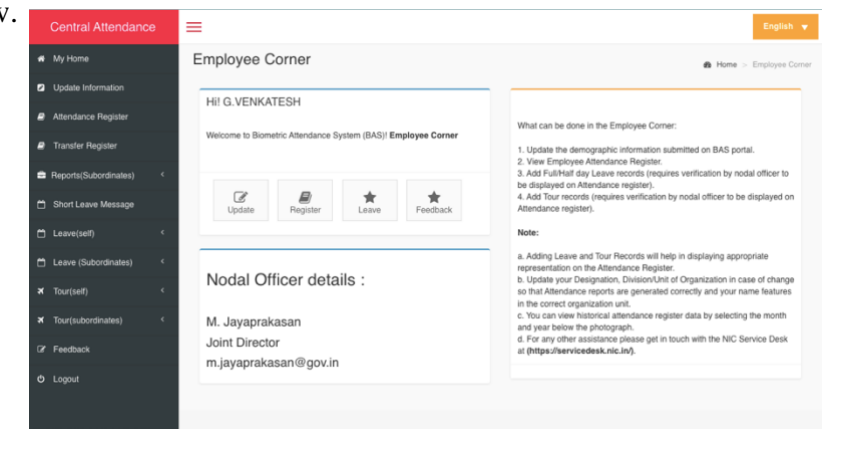

Add Leave

Full Day

tt Se

Submit

## 6. APPLY LEAVE ➤ Click Add Leave →

Select the Leave Type- CL, CCL, HPL etc.  $\rightarrow$ Select the Leave Category- Half Day/ Full Day In case of full day leave set the Leave Start Date and Leave End Date (For half day leave, set the leave date and time period- after noon /fore noon)

→ Enter the Description (reason for taking leave) → Click on Submit.

## 7. STATUS OF THE LEAVE

Employee can see the status of the leave applied from Leave (Self)  $\rightarrow$  View Leave

| Central Attendance      | ≡     |             |                  |                |               | English 🔻                             |
|-------------------------|-------|-------------|------------------|----------------|---------------|---------------------------------------|
| 🍘 My Home               | Leave | employee le | ave record       |                | ø& Home > Em  | ployee Corner > employee leave record |
| Update Information      |       |             |                  |                |               |                                       |
| Attendance Register     | Start | Date        | L Search Clear   |                |               |                                       |
| Transfer Register       | S.no  | Leave Type  | Leave Start Date | Leave End Date | Description   | Action/Status                         |
| Reports(Subordinates) < | 1     | CL (Full)   | 25-11-2019       | 25-11-2019     | Domestic work | Approved                              |
| Short Leave Message     | 2     | CL (Half)   | 22-11-2019       | 22-11-2019     | Domestic work | Approved                              |

| Approve | $\rightarrow$ | Leave Sanctioned -Employee may leave the station          |
|---------|---------------|-----------------------------------------------------------|
| Reject  | $\rightarrow$ | Leave not sanctioned – Employee shall report for the Duty |
| Cancel  | $\rightarrow$ | If the Leave is canceled                                  |

#### Note:-

- a) Employee should leave the station / avail the leave only if the status is Approved. It is the responsibility of concern employee to get it approved for preplanned leave.
- b) For any Emergency,
  - i) Apply leave on portal and inform to Incharge over the phone call or e-mail
  - ii) If unable to apply over the portal, inform to Incharge over email / Phone call.

**SOP- Apply Leave** 

# **ROLE OF INCHARGEs**

3

8. Follow the steps at the points 1 to 5 as above. Click Leave (subordinates)  $\rightarrow$  Leave Request  $\rightarrow$  List of requests will appear  $\rightarrow$  choose Approve or Cancel / Reject

| Central Attendance         | ⊨    |                                     |                  |             |               |                     |                   |          | English 🔻                            |
|----------------------------|------|-------------------------------------|------------------|-------------|---------------|---------------------|-------------------|----------|--------------------------------------|
| 🖨 My Home                  | Lea  | ve employ                           | ee leave record  |             |               |                     |                   | æ        | Home > Leave > employee leave record |
| Update Information         |      |                                     |                  |             | _             |                     |                   |          |                                      |
| Attendance Register        | Se   | Search Employee Name Q Search Clear |                  |             |               |                     |                   |          |                                      |
| Transfer Register          | S.no | Employee<br>Id                      | Employee<br>Name | Designation | Leave<br>Type | Leave Start<br>Date | Leave End<br>Date | Reason   | Action                               |
| Reports(Subordinates) <    | 1    | 94932050                            | S BHARGAV        | STENO GRADE | EL            | 20-12-2021          | 24-12-2021        |          | ✓ Approve                            |
| 🛱 Short Leave Message      |      |                                     |                  |             |               |                     |                   |          | ✓ Cancel/Reject                      |
| 🛱 Leave(self) <            | 2    | 94932050                            | S BHARGAV        | STENO GRADE | EL            | 28-12-2021          | 31-12-2021        | Personal | ✓ Approve                            |
| 🗂 Leave (Subordinates) 🛛 🗸 |      |                                     |                  |             |               |                     |                   |          | ✓ Cancel/Reject                      |
| » Add Leave                |      |                                     |                  |             |               |                     |                   |          |                                      |
| » Leave Requests           |      |                                     |                  |             |               |                     |                   |          |                                      |
| » Leave Processed          |      |                                     |                  |             |               |                     |                   |          |                                      |
| ズ Tour(self) <             |      |                                     |                  |             |               |                     |                   |          |                                      |
| ★ Tour(subordinates) <     |      |                                     |                  |             |               |                     |                   |          |                                      |
| Feedback                   |      |                                     |                  |             |               |                     |                   |          |                                      |
|                            |      |                                     |                  |             |               |                     |                   |          |                                      |

 $\rightarrow$  Leave Sanctioned -Employee may leave the station Approve  $\rightarrow$  Leave not sanctioned – Employee shall report for the Duty Reject Cancel

 $\rightarrow$  If the Leave is not availed and returned for Duty

9. If subordinate unable to apply leave over the portal but informed through Email / Phone. Incharge may apply leave on behalf of them from incharge login itself.

- a) Login to the inchrge account in the above portal
- b) Click Leave (Subordinate)
- c) Click Add Leave  $\rightarrow$  and follow the steps at Point 6 as above.

Once Incharge applies leave for his subordinate it deemed to be approved.

d) Incharge can also see the Leave processed by him for his subordinate by clicking Leave (Subordinate)  $\rightarrow$  Leave Processed

## <u>ROLE OF NODAL OFFICER</u>

10. Login to Nodal account. After following point 1 above  $\rightarrow$  Click Login (Not Employee Login)

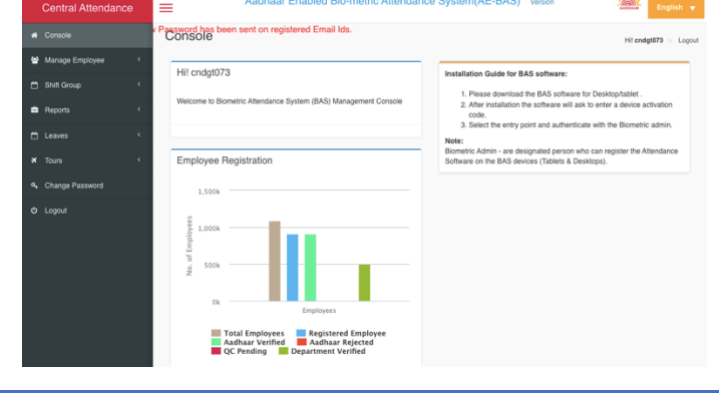

#### **SOP- Apply Leave**

4

11. If incharges are not able to Approve, with a concurrence of RD Nodal Officer can Approve /apply leave for the subordinates / Incharge (Ref. point 9 above )

12. It is the responsibility of the Nodal Officers to send the Leave processed for every month to Admin Section through HOO.

13. Click Leave  $\rightarrow$  Leave Processed  $\rightarrow$  Choose the Date range  $\rightarrow$  Click Generate Report  $\rightarrow$  details of Leave processed will be listed  $\rightarrow$  click Export

|   | Central Attendance | ≡                              | Engl                                                                                                    |           |             |                            |           |                       |                     |          |           |  |  |  |
|---|--------------------|--------------------------------|----------------------------------------------------------------------------------------------------|-----------|-------------|----------------------------|-----------|-----------------------|---------------------|----------|-----------|--|--|--|
| ñ | Console            | Proce                          | Processed holiday Employee leave record                                                                            |           |             |                            |           |                       |                     |          |           |  |  |  |
| * | Manage Employee <  |                                |                                                                                                    |           |             |                            |           |                       |                     |          |           |  |  |  |
| ć | Shift Group <      | Proces<br>*(Holida             | Processed holidays for the period : 01/01/2022 - 01/16/2022<br>*(Holidays are displayed with matching start date.) |           |             |                            |           |                       |                     |          |           |  |  |  |
|   | Reports <          |                                |                                                                                                    |           |             |                            |           |                       |                     |          |           |  |  |  |
| ć | Leaves <           | Search                         | n Employee N                                                                                                    | lame      |             | Q Search Clear             | 📩 Export  |                       |                     |          |           |  |  |  |
| × | Tours <            | S                              | Employee                                                                                                    | Employee  | designation | Location and Division/Unit | LeaveType | Holiday<br>start date | Holiday<br>End Date | Beason   | Action    |  |  |  |
| ٩ | Change Password    | 1                              | 90748997                                                                                                    | R Shanthi | STENO       | RDSDE Karnataka - Central  | CL        | 13-01-2022            | 13-01-2022          | Domestic | Cancelled |  |  |  |
| ი | Logout             | GRADE -II Field Institutes CFI |                                                                                                    |           |             |                            |           |                       |                     |          |           |  |  |  |
|   |                    |                                |                                                                                                    |           |             |                            |           |                       |                     |          |           |  |  |  |
|   |                    |                                |                                                                                                    |           |             |                            |           |                       |                     |          |           |  |  |  |
|   |                    |                                |                                                                                                    |           |             |                            |           |                       |                     |          |           |  |  |  |

14.Excel file will be downloaded. The same need to send to HOO over Email / E-office on the scheduled date, the same on perusal by HOO will be forwarded to AO Admin.

| 1  | Processed Le | rocessed Leaves Report for date : 12/01/2021 - 01/16/2022 |        |            |               |               |                 |               |         |                 |                                |                 |  |  |  |  |
|----|--------------|-----------------------------------------------------------|--------|------------|---------------|---------------|-----------------|---------------|---------|-----------------|--------------------------------|-----------------|--|--|--|--|
| 2  |              |                                                           |        |            |               |               |                 |               |         |                 |                                |                 |  |  |  |  |
| 3  | Emp_name     | Emp_id                                                    | Org_id | Leave_type | Start_date    | End_date      | Reason          | Active_status | Sno     | Designation     | Department                     | Loc_name        |  |  |  |  |
| \$ | R Shanthi    | 90748997                                                  | 4631   | CL         | 13/01/22 0:00 | 13/01/22 0:00 | Domestic work   | с             | 2174732 | STENO GRADE -II | Central Field Institutes (CFI) | RDSDE Karnataka |  |  |  |  |
| 5  | S BHARGAV    | 94932050                                                  | 4631   | CL         | 13/12/21 0:00 | 13/12/21 0:00 | Father Ceremony | Y             | 2157885 | STENO GRADE -II | Central Field Institutes (CFI) | RDSDE Karnataka |  |  |  |  |
| 5  |              |                                                           |        |            |               |               |                 |               |         |                 |                                |                 |  |  |  |  |
| 7  |              |                                                           |        |            |               |               |                 |               |         |                 |                                |                 |  |  |  |  |

Active Status Y- Leave Approved C- Cancelled R- Rejected

15. Based on the Active status, Estt. section will update the Service book accordingly.

List of Inchrges, Subordinates and Nodal Officer is attached as Annexure "1".

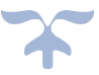